NEAD/Diamantino

# CONFIGURANDO PROVAS FINAIS NO MOODLE

**Daniel Faria** 

# Criando grupos de estudantes

1 - Acesse sua página do AVA e escolha a disciplina para a qual quer criar a Prova Final

| $\leftrightarrow$ $\Rightarrow$ C $\diamond$ Allo seguro   availmtedubr/m/ $\otimes$ $\diamond$ $\Theta$ : |                                                                                                    |     |           | 🕐 i        |
|----------------------------------------------------------------------------------------------------|----------------------------------------------------------------------------------------------------|-----|-----------|------------|
| 🔢 Apps 📙 Chrome 📙 Google 📃 Institucion                                                                     | ial 📙 E-mails 📙 CTI 📃 Aulas do IFMT 📕 Recursos 📙 Produção 📕 Intros D Daniel Faria 📴 A methor forma de 🔇 Eventos IFMT Diam |     | » 🔠 Lista | de leitura |
| INSTITUTO FEDERAL<br>Mato Grosso<br>Centro de Referência<br>em Educação à Distância                        |                                                                                                    | ⊕ Q | • 2       | •          |
| 🗇 Painel                                                                                                   | 1º Ano<br>Gestão de Documentos e Arquivos                                                                                 |     |           |            |
| A Página inicial do site                                                                                   | 1º Ano                                                                                                    |     |           |            |
| 🖽 Calendário                                                                                               |                                                                                                    |     |           |            |
| Sertificados                                                                                               | 2° Semestre<br>Projeto Integrador II                                                                                      |     |           |            |
| Arquivos privados                                                                                          | 2º Semestre<br>Tecnologias na Educação                                                                                    |     |           |            |
| 영 Meus cursos <                                                                                            |                                                                                                    |     |           |            |
| 🗅 Tutoriais                                                                                                | Área de informações para professores<br>Tutoriais Ø% completo                                                             |     |           |            |
| Projeto Integrador II                                                                                      | 2° Semestre<br>Projeto Integrador II                                                                                      |     |           |            |
| 🗀 Tecnologias na Educação                                                                                  | Ocuto pora estudames                                                                                                    |     |           |            |
| 🗀 Gestão de Documentos e                                                                                   |                                                                                                    |     |           |            |

2 - Clique em participantes para ver a lista de alunos

| ← → C ☆ ▲ Não seguro   ava.ifm                                                      | nt.edu.br/course/view.php?id=3724                                                                                                    | @ \$ 👰                                  |
|-------------------------------------------------------------------------------------|----------------------------------------------------------------------------------------------------|-----------------------------------------|
| INSTITUTO FEDERAL<br>Mato Grosso<br>Centro de Referência<br>em Educação à Distância | Q. 🗭 Adr                                                                                                    | ninistração Acadêmica 👔 🝷               |
| ☐ Seções do curso <                                                                 | Introdução à Informática<br>Painel Meus cursos Campus Avançado de Diamantino Cursos Técnicos Integrados ao E. M Anual 2021.<br>Técnico em Administração 1º Ano Introdução à Informática                                                                                 | ۰.                                      |
| ☆ Competências<br>間 Notas                                                           | BEM-VINDO! 🖉                                                                                                    | Editar 🔻                                |
| (?) Painel                                                                          | E aí, pessoal, tudo beleza?                                                                                                    | •                                       |
| 🏠 Página inicial do site                                                            | Eu sou o <b>Daniel</b> , seu professor de Informática                                                                                                    |                                         |
| 皕 Calendário<br>얍 Meus cursos <                                                     | Aqui nessa disciplina a gente vê de um tudo, sempre focado em "como fazer as coisas". Teclado, mouse, hd. Isso a gente vé<br>mois. Tem programação, tem bancos de dados, tem críação de imagens, Aqui vamos ver do que a Informática é capaz. Va<br>muita coisa pra ver | è também, mas tem<br>Imos nessa que tem |
| D Arquivos privados                                                                 | 🕂 🙆 Regulamento de Exercício Domiciliar (RED) da Disciplina 🌶                                                                                                    | Editar 👻 🕞                              |
| Tutoriais     Projeto Integrador II                                                 | <ul> <li>✤ Ø Nossas reuniões ✔</li> <li>A partir de hoje esse é o nosso link de sempre</li> </ul>                                                                                                    | Editar 🝷 🔽                              |

3 - Clique na engrenagem de configuração dos participantes e clique na opção grupos

| INSTITUTO FEDERAL<br>Mato Grosso<br>Centro de Referência<br>em Educação à Distância | φ. 🗩                                                                                                    | Administração Acadêmica 🕘 🔹                  |
|-------------------------------------------------------------------------------------|----------------------------------------------------------------------------------------------------|----------------------------------------------|
| 다 Seções do curso <<br>윤 <b>Participantes</b><br>윤 Emblemas<br>왕 Certificados       | Painel       Meus cursos       Campus Avançado de Diamantino       Cursos Técnicos Integrados ao E. M Anual 2021.         Técnico em Administração       1º Ano       Introdução à Informática       Participantes                                                                                                    |                                              |
| ☆ Competências<br>聞 Notas<br>(う Painel                                              | Participantes<br>Não foram aplicados filtros                                                                                                    | ↓ Usuários inscritos<br>Métodos de inscrição |
| 슈 Página inicial do site<br>땐 Calendário<br>업 Meus cursos <                         | Numero de participantes: 43           Nome         Todos         A         B         C         D         E         G         H         I         I         I         M         N         Q         P         R         S         I         V         W         X         Y         Z           Sobrenome         Todos         A         B         C         D         E         E         H         I         J         K         L         M         N         Q         P         Q         B         S         I         U         X         X         Z | Permissões                                   |

### 4 - Clique no botão Criar grupo

| ADM.INT.01.15-21_1 Grupos       |                            |  |
|---------------------------------|----------------------------|--|
| Grupos                          | Membros de:                |  |
| Estudantes em prova final (0)   |                            |  |
|                                 | Adicionar/remover usuários |  |
| Editar configurações do grupo   |                            |  |
| Excluir grupo(s) selecionado(s) |                            |  |
| Criar grupo                     |                            |  |
| Criar vários grupos             |                            |  |
| Importar grupos                 |                            |  |

5 - Nomeie o grupo (sugestão: estudantes em prova final). O nome é obrigatório, a descrição, opcional. Se quiser enviar as mensagens de grupo, escolha sim.

| - Geral             |   |                                                             |
|---------------------|---|-------------------------------------------------------------|
| Nome do grupo       | 0 |                                                             |
| ID interno do grupo | 0 |                                                             |
| Descrição do grupo  |   |                                                             |
| Código de inscrição | 0 | Clique para inserir texto 🖋 👁                               |
| Mensagens de grupo  | 0 | Não 🛊                                                       |
| Ocultar imagem      |   | Não 🕈                                                       |
| Nova imagem         | 0 | Escolha um arquivo Tamanho máximo para novos arquivos: 50Mb |
|                     |   |                                                             |

### 6 - Depois de criar o grupo, clique no botão Adicionar/remover usuários

| ADM.INT.01.15-21_1 Grupos       |                                           | Π.                                                   |
|---------------------------------|-------------------------------------------|------------------------------------------------------|
| Grupos                          | Membros de: Estudantes em prova final (0) | 1.04                                                 |
| Estudantas em prova final (0)   |                                           | անակածակածակածակածակածակածակածակածակա                |
| Editar configurações do grupo   | Adicionar/remover usuários                | 1.1.1.1.1.10 (1.1.1.1.1.1.1.1.1.1.1.1.1.1.1.1.1.1.1. |
| Excluir grupo(s) selecionado(s) |                                           | 1.13.11.12.1                                         |
| Criar grupo                     |                                           | 15                                                   |
| Criar vários grupos             |                                           | 12,                                                  |

7 - Selecione os alunos que deseja adicionar ao grupo

# Adicionar/remover usuários: Estudantes em prova final

#### Estudantes em prova final

Alunos que ficaram de prova final de Introdução à Informática

|        |                               |                                          | selecionado: |
|--------|-------------------------------|------------------------------------------|--------------|
| Nenhum |                               | Estudante (42)                           | *            |
|        | <ul> <li>Adicionar</li> </ul> | Kayck Anthonny Aleixo da Silva (2021116  | 6            |
|        |                               | Beatriz Brambati Oliveira (202111600731  | 10           |
|        | Remover N                     | Vivian Camilly Rodrigues (20201160073    | 310          |
|        | Kernover                      | Kayo Cesar Alves de Oliveira (20211160)  | 0            |
|        |                               | Rinaldo Cesar Garcia Ferrari (202111600  | 07           |
|        |                               | Maria Clara Campos Souza. (202111600     | 07           |
|        |                               | Nathilly Cristiny Soares (20191160073103 | 3(           |
|        |                               | Patrick da Silva Barcellos (202111600731 | IC           |
|        |                               | Rafaela de Nazare da Silva (202011600    | 7            |
|        |                               | Lorenna de Oliveira Almeida (202111600   | DT.          |
|        |                               | Milene Dias (2021116007310016) (0)       |              |
|        |                               | Maria Eduarda Sampaio Santos (2020       | 11           |
|        |                               | Elieser Farias Louredo (202111600731019  | 9            |
|        |                               | Maysa Fernandes da Costa (202111600      | 7            |
|        |                               | Luis Fernando Rad Guimarães (2021116     | 0            |
|        |                               | Vitória Ferreira Gomes (20211160073103   | 85           |
|        |                               | Elionai Figueredo Macario (20211160073   | 31           |
|        |                               |                                          |              |

¢

# Criando a atividade

1 - Ative a edição da sua página

| <ul> <li>Painel Meus cursos Campus Avançado de Diamantino Cursos Técnicos Integrados ao E. M Ar</li> <li>Pácnico em Administração 1º Ano Introdução à Informática</li> </ul>                                                                                                    | <ul> <li>Editar configurações</li> <li>Ativar edição</li> <li>Conclusão de curso</li> <li>Filtros</li> <li>Configuração do Livro de Nota:</li> </ul> |
|----------------------------------------------------------------------------------------------------|----------------------------------------------------------------------------------------------------|
| BEM-VINDO!                                                                                                    | <ul> <li>Backup</li> <li>Importar</li> <li>Reconfigurar</li> </ul>                                                                                   |
|                                                                                                    |                                                                                                    |
| Eu sou o <b>Daniel,</b> seu professor de Informática<br>Aqui nessa disciplina a gente vê de um tudo, sempre focado em "como fazer as coisas". Teclado, mouse, h<br>mais. Tem programação, tem bancos de dados, tem criação de imagens, Aqui vamos ver do que a Informá<br>muita coisa pra ver                                                                                 | d. Isso a gente vê também, mas tem<br>itica é capaz. Vamos nessa que tem                                                                             |
| Eu sou o <b>Daniel,</b> seu professor de Informática<br>Aqui nessa disciplina a gente vê de um tudo, sempre focado em "como fazer as coisas". Teclado, mouse, h<br>mais. Tem programação, tem bancos de dados, tem criação de imagens, Aqui vamos ver do que a Informa<br>muita coisa pra ver<br>B Regulamento de Exercício Domiciliar (RED) da Disciplina<br>Nossas reuniões | d. Isso a gente vê também, mas ten<br>itica é capaz. Vamos nessa que ten<br>G                                                                        |

### 2 - Clique em Adicionar uma atividade ou recurso

| + | 🕒 Linguagem HTML parte 2 🌶                                                                                                    | Editar 🝷      |              |
|---|----------------------------------------------------------------------------------------------------|---------------|--------------|
| + | 뛸 Site Administração 🖋                                                                                                    | Editar -      |              |
| 4 | 🧭 Vídeo sobre WWW e a hospedagem do site 🖋                                                                                                    | Editar 🝷      | $\square$    |
| + | 🚯 Enviar o link do site para avaliação até 12/10 🖋                                                                                                    | Editar 🝷 🙆    | $\checkmark$ |
| + | ♂ Aula de Segurança da Informação  Cliaue aqui para abrir em nova aba                                                                                                    | Editar 👻      |              |
| + | <ul> <li>Curso de hoje no laboratório de laboratório de labora</li></ul> | Editar 🝷      |              |
|   | + Adicionar uma at                                                                                                    | ividade ou re | curso        |

3 - Escolha o tipo de atividade que quer criar

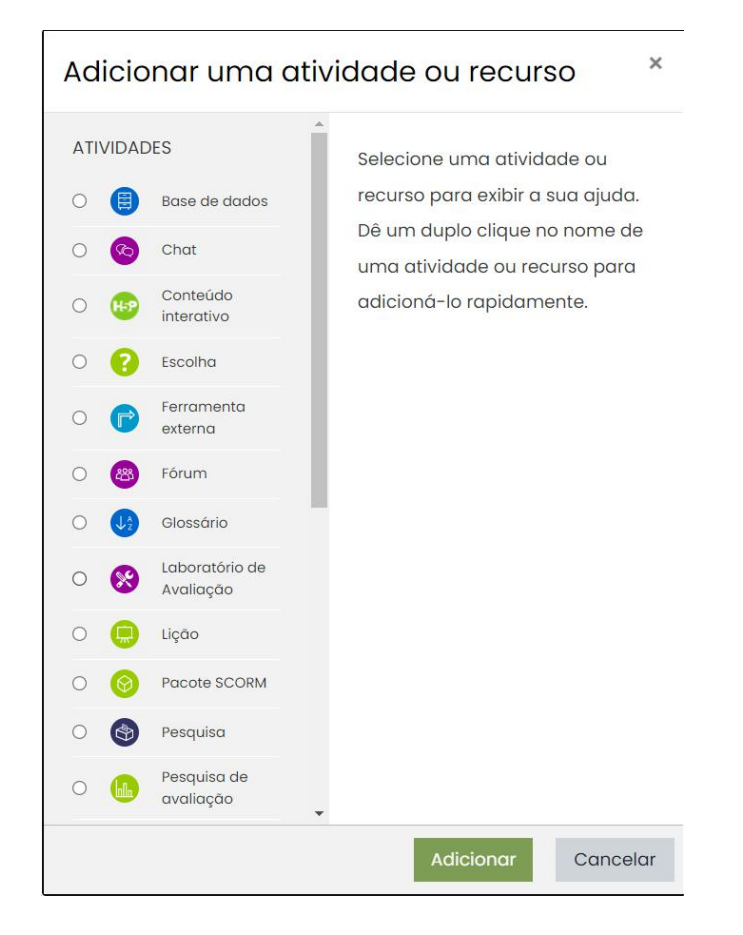

- 4 Defina o nome da atividade no campo nome (obrigatório).
  - Adicionando um novo Questionário em 3º Bimestre 20 horaso

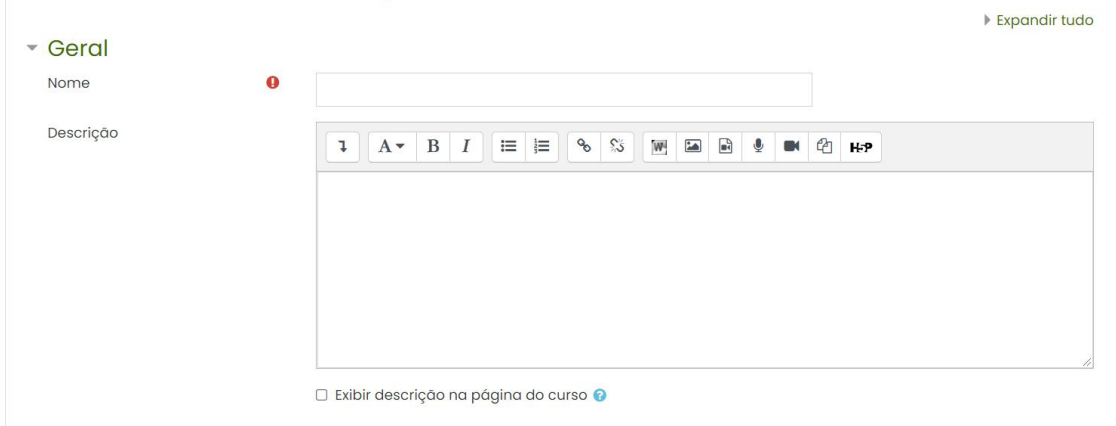

- 5 Nas opções de configuração da atividade, vá até Restringir acesso
  - Nota
  - Layout
  - Comportamento da questão
  - Opções de revisão g
  - Aparência
  - Restrições extras nas tentativas
  - Feedback final e
  - Configurações comuns de módulos
  - Restringir acesso
  - Conclusão de atividade
  - Marcadores

### 5 - Ao clicar nela, clique em Adicionar restrição

| • | Restringir acesso    |
|---|----------------------|
|   | Restrições de acesso |

| Nenhur  | m            |
|---------|--------------|
| Adicion | ar restrição |

6 - Clique na opção grupo

| Adicionar restrição       |                                                                                                    |  |
|---------------------------|----------------------------------------------------------------------------------------------------|--|
| Conclusão da<br>atividade | Requer que o estudante<br>conclua (ou não<br>conclua) outra<br>atividade.                           |  |
| Data                      | Evite acesso até (ou<br>desde) uma data e hora<br>específica.                                       |  |
| Nota                      | Requer que os<br>estudantes alcancem<br>uma nota específica.                                        |  |
| Grupo                     | Permita apenas<br>estudantes que fazem<br>parte de um grupo<br>específico ou de todos<br>os grupos. |  |
| Perfil do usuário         | Controlar o acesso com<br>base nos campos do<br>perfil do estudante.                                |  |
| Grupo de restrição        | Adicionar um conjunto<br>de restrições na qual se<br>aplicará uma lógica<br>complexa.               |  |
| Cancelar                  |                                                                                                    |  |

7 - Na opção grupo, escolha o grupo ao quer restringir o acesso à atividade

# Restringir acesso

| Restrições de acesso |      |            |                              |              |                     |
|----------------------|------|------------|------------------------------|--------------|---------------------|
|                      | Estu | Idante     | deve \$                      | combinar com | n o seguinte        |
|                      | ٩    | Grupo      | Escolher                     | ÷            | X Por favor, acione |
|                      | A    | dicionar r | Escolher<br>(Qualquer grupo) |              |                     |
|                      |      |            | Estudantes em prova final    |              | 1                   |

### 8 - A avaliação estará disponível para os alunos do grupo

|   | Clique aqui para abrir em outra janela                              |                                 |              |
|---|---------------------------------------------------------------------|---------------------------------|--------------|
| ÷ | 🕒 Linguagem HTML parte 1 🖋                                          | Editar 🝷                        | $\checkmark$ |
| ÷ | 🕒 Linguagem HTML parte 2 🖋                                          | Editar 🝷                        |              |
| + | 🔳 Site Administração 🖋                                              | Editar 🝷                        |              |
| ÷ | 🔗 Vídeo sobre WWW e a hospedagem do site 🖋                          | Editar 🝷                        | $\checkmark$ |
| ÷ | 🚯 Enviar o link do site para avaliação até 12/10 🖋                  | Editar 🝷 😶                      |              |
| + | 🔗 Aula de Segurança da Informação 🖋                                 | Editar 🝷                        |              |
|   | Clique aqui para abrir em nova aba                                  |                                 |              |
| ÷ | 🔳 Curso de hoje no laboratório 🖋                                    | Editar 👻                        |              |
| ÷ | 🛑 Prova final de Introdução à Informática 🖋                         | Editar 🝷 😌                      | $\checkmark$ |
|   | Restrito Disponível se: Você faz parte de Estudantes em prova final |                                 |              |
|   |                                                                     | + Adicionar uma atividade ou re | curso        |